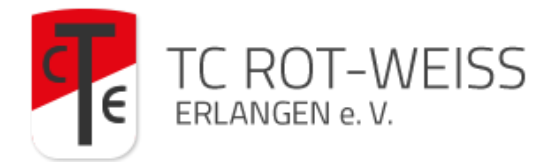

## Anleitung zur Registrierung, Platzreservierung und Verwendung des Online-Buchungssystems eBuSy

# 1. Öffnen Sie das Buchungssystem über den Link <u>https://tc-rot-weiss.ebusy.de/</u>

#### 2. Registrierung im System

- Haben Sie als Mitglied eine E-Mail von uns mit Zugangsdaten erhalten? Dann springen Sie bitte direkt zu 3. Anmeldung!
- Zur selbstständigen Registrierung klicken Sie auf den Button "Registrieren"

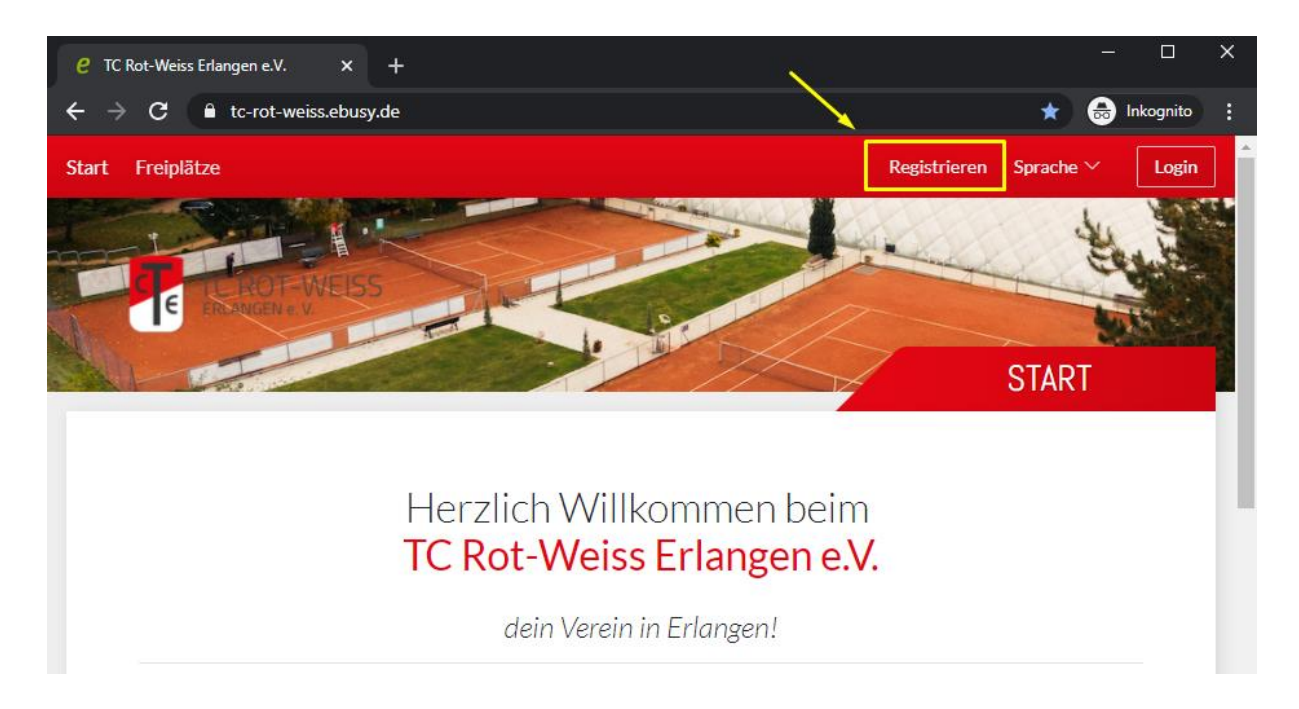

## Haben Sie alle Pflichtfelder ausgefüllt, erscheint folgendes:

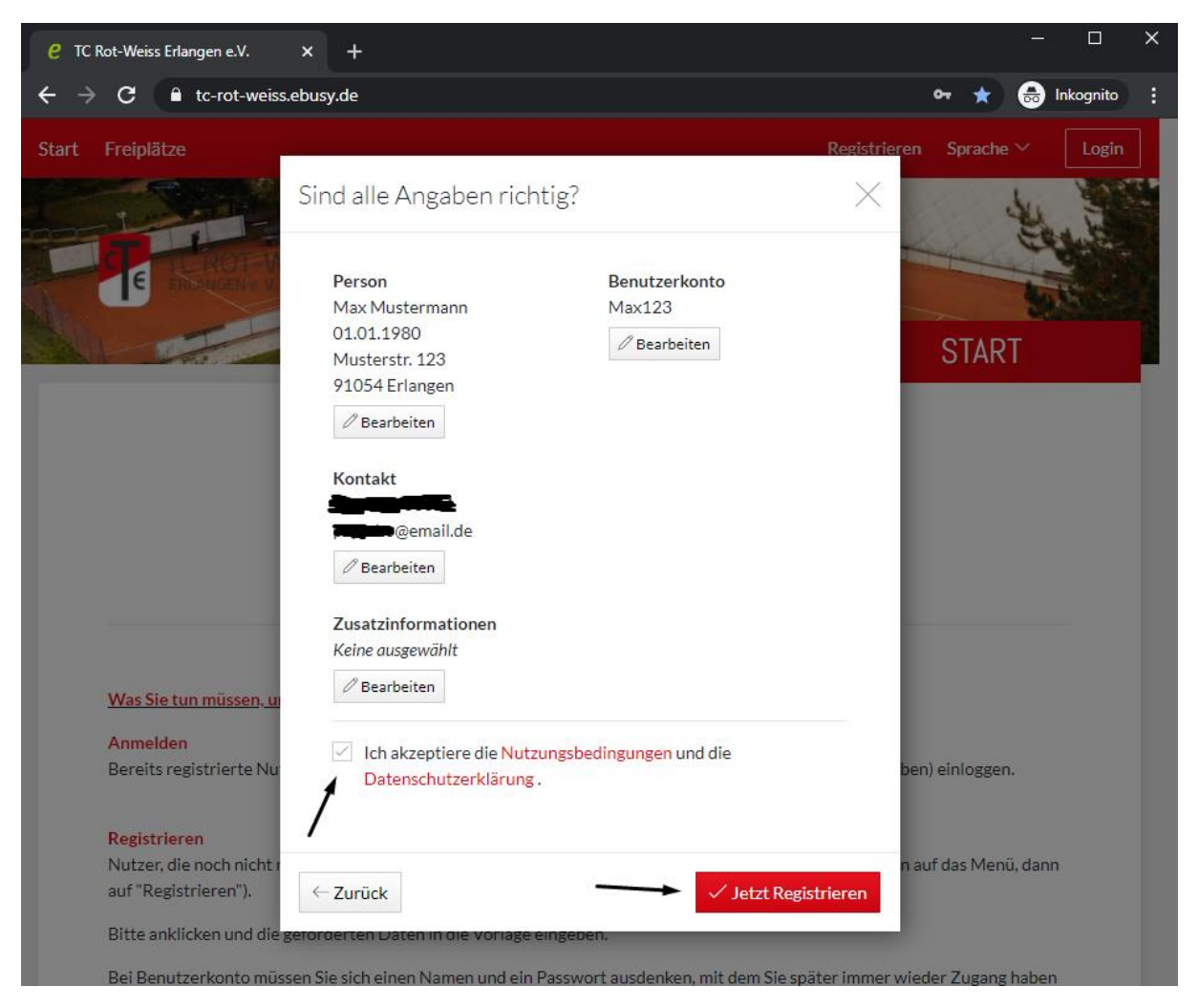

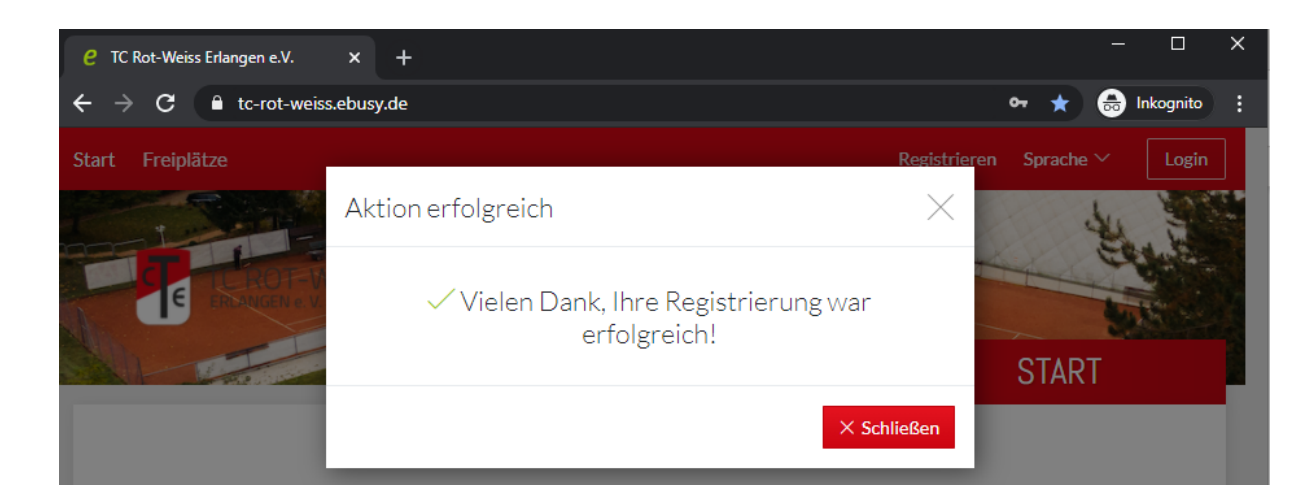

Überprüfen Sie ihr E-Mail-Postfach und aktivieren Sie Ihren neuen Account durch Klicken des Links in der Bestätigungsmail

## 3. Anmeldung im System

Melden Sie sich im System von eBusy an. Dazu im Browser oben rechts auf Anmelden klicken und die neuen oder bereits von uns via E-Mail erhaltenen Zugangsdaten eingeben!

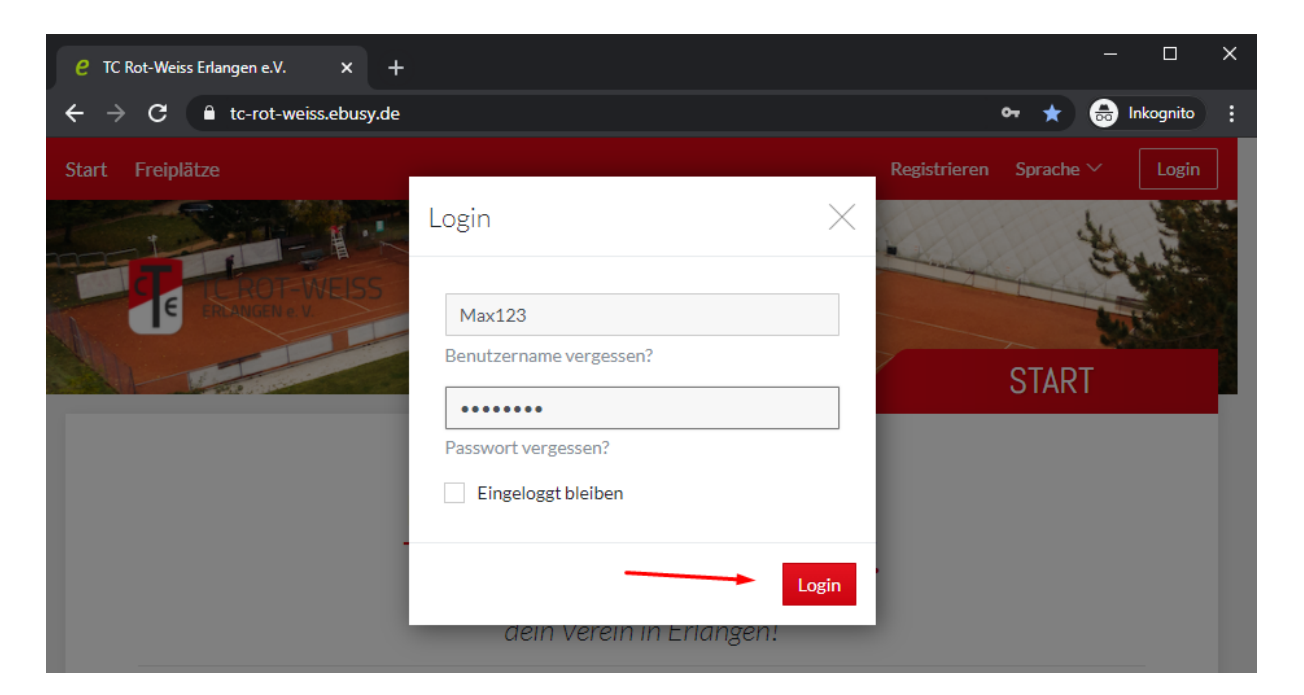

- Nun befinden Sie sich auf der Startseite des Buchungssystems. Hier finden Sie aktuelle News zum Vereinsgeschehen, weitere Anleitungen sowie all unsere Buchungsregeln!
- Um Ihre persönlichen Daten einzusehen und zu ändern, klappen Sie bitte Ihr Benutzerprofil oben rechts aus:

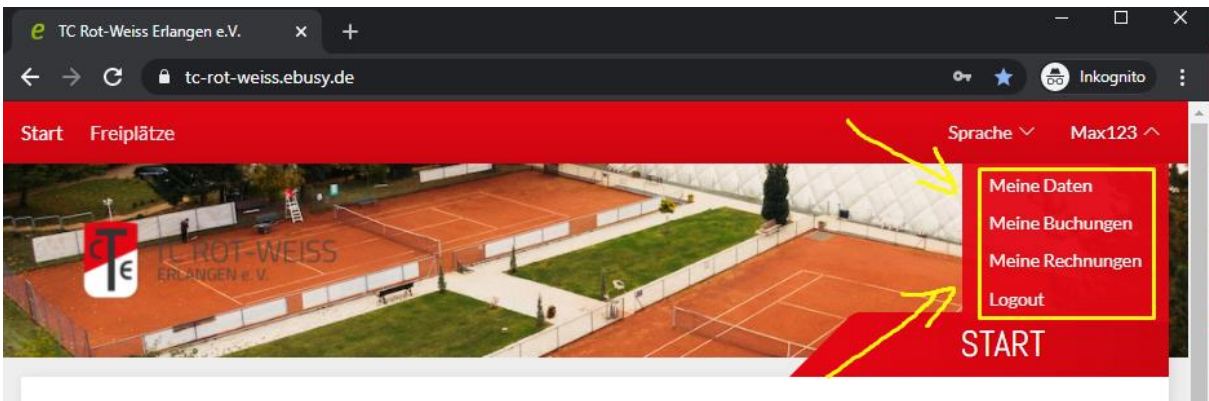

Hier können Sie Ihre Bankinformationen (zur Bezahlung von Gästestunden) eingeben und Ihren persönlichen PIN-Code einsehen oder vergeben. Mit diesem kann man ebenfalls Freiplätze buchen.

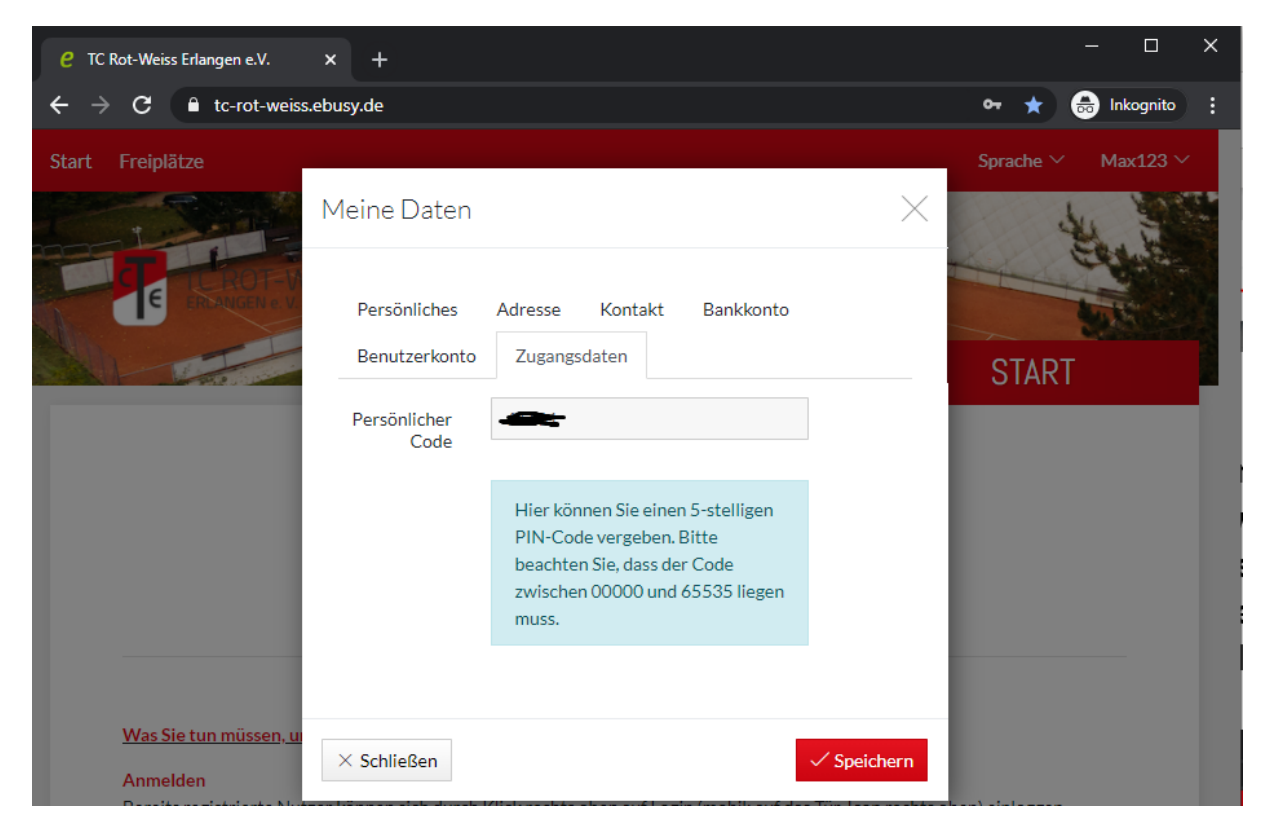

## 4. Buchung von Einzelstunden

Klicken Sie oben links auf das gewünschte Buchungsmodul, in unserem Fall "Freiplätze"

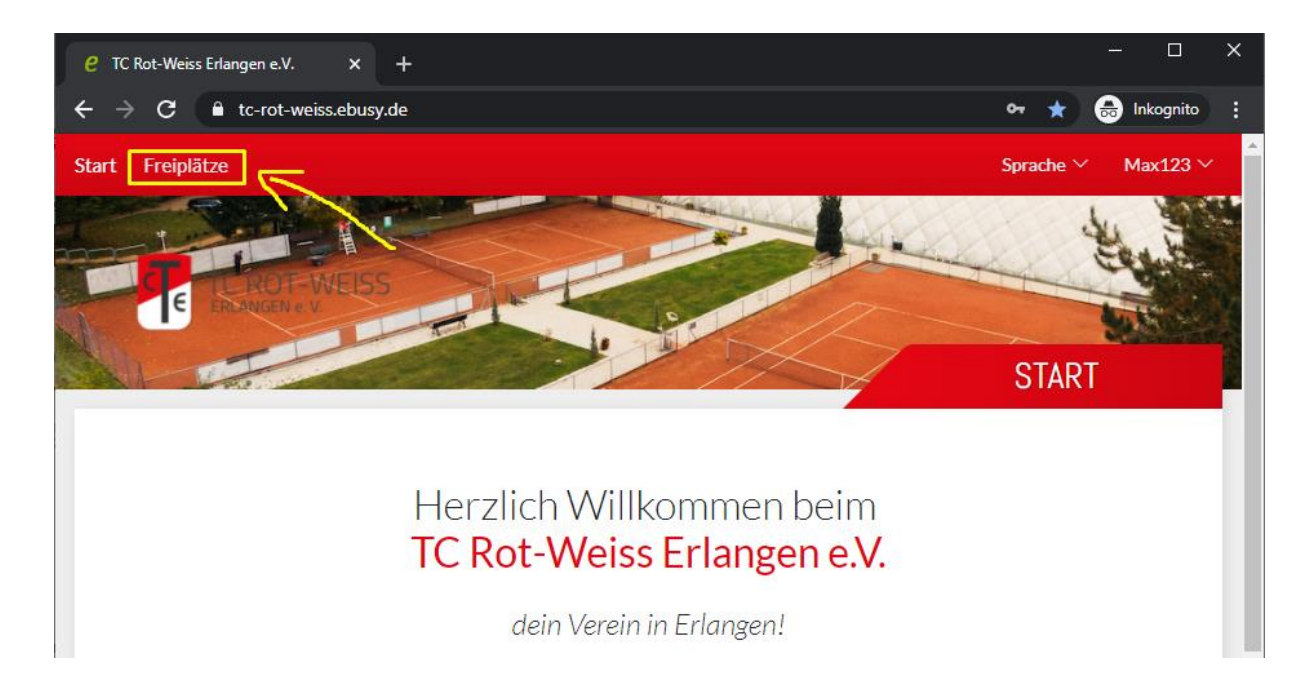

- Hinweis: Wenn Sie unserer E-Mail als Mitglied gefolgt sind, ist Ihr Account bereits aktiviert. Nach manueller Registrierung kann es ein bisschen Zeit in Anspruch nehmen, bis Sie von einem Admin freigeschaltet wurden. Erst dann ist eine Buchung möglich! Als "Gastspieler" müssen Sie darauf nicht warten, sondern können Ihren Wunschplatz direkt gegen Gebühr buchen. Bei Fragen zur Benutzung und Konfiguration wenden Sie sich bitte an <u>christopher.braeuer@tc-rot-weiss.de</u>
- Sie befinden sich nun in der Tagesansicht und sehen all unsere 8 Plätze und einen Stundenplan. Mit dem gelben Pfeil können Sie zur Wochenansicht wechseln, mit dem grünen zu einem beliebigen Datum springen!

| C TC Rot                                       | -Weiss Erlangen e | e.V. X           | +                       |                |                  |         |         |                    |                    |  |
|------------------------------------------------|-------------------|------------------|-------------------------|----------------|------------------|---------|---------|--------------------|--------------------|--|
|                                                | C 🔒 tc-ro         | ot-weiss.ebusy.d | <b>e</b> /lite-module/1 | 314?currentDat | e=03/04/2021     |         |         | * 👼                | Inkognito          |  |
| art Fi                                         | rt Freiplätze     |                  |                         |                |                  |         | SI      | Sprache ∨ Max123 ∨ |                    |  |
| TC ROT-WEISS<br>ERLANGEN e. V.<br>TAGESANSICHT |                   |                  |                         |                |                  |         |         |                    |                    |  |
| « <                                            |                   |                  | DO                      | NNERSTA        | G <b>04.03.2</b> | 021     |         |                    | $\rangle \rangle$  |  |
| Zeit                                           | Platz 1           | Platz 2          | Platz 3                 | Platz 4        | Platz 5          | Platz 6 | Platz 7 | Platz 8            | Zeit               |  |
| 07:00<br>sis 07:30                             | Buchen            | Buchen           | Buchen                  | Buchen         | Buchen           | Buchen  | Buchen  | Buchen             | 07:00<br>bis 07:30 |  |
| 07:30                                          | Buchen            | Buchen           | Buchen                  | Buchen         | Buchen           | Buchen  | Buchen  | Buchen             | 07:30              |  |
| 8:00<br>is 08:30                               | Buchen            | Buchen           | Buchen                  | Buchen         | Buchen           | Buchen  | Buchen  | Buchen             | 08:00              |  |
| 8:30<br>• 09:00                                | Buchen            | Buchen           | Buchen                  | Buchen         | Buchen           | Buchen  | Buchen  | Buchen             | 08:30              |  |
| 9:00<br>\$ 09:30                               | Buchen            | Buchen           | Buchen                  | Buchen         | Buchen           | Buchen  | Buchen  | Buchen             | 09:00<br>bis 09:3  |  |
| 9:30<br>10:00                                  | Buchen            | Buchen           | Buchen                  | Buchen         | Buchen           | Buchen  | Buchen  | Buchen             | 09:30<br>bis 10:0  |  |
| 0:00<br>\$ 10:30                               | Buchen            | Buchen           | Buchen                  | Buchen         | Buchen           | Buchen  | Buchen  | Buchen             | 10:00<br>bis 10:3  |  |
| 0.30                                           |                   |                  |                         |                |                  |         |         |                    | 10.3               |  |

Wählen Sie Ihren gewünschten Platz und die Uhrzeit aus und klicken Sie auf "weiter"

| e TC Rot-Weiss Erlangen e.V. × + − □ |               |                                   |                                 |                                |  |  |  |
|--------------------------------------|---------------|-----------------------------------|---------------------------------|--------------------------------|--|--|--|
| $\leftarrow \ \rightarrow$           | C 🔒 tc-rot-w  | <b>eiss.ebusy.de</b> /lite-module | 2/1314?currentDate=03/04/2021   | 🖈 👵 Inkognito 🚦                |  |  |  |
| Start F                              | reiplätze     |                                   |                                 | Sprache $	imes$ Max123 $	imes$ |  |  |  |
|                                      |               | Wählen Sie Ih                     | Wählen Sie Ihre Buchung $	imes$ |                                |  |  |  |
| TC ROT-V<br>ERLANGEN e. V.           |               | -V<br>.v. Datum                   | < Donnerstag 04.03.             | AND AND                        |  |  |  |
|                                      |               | Von Uhrzeit                       | < 10:00 >                       | AGESANSICHT                    |  |  |  |
| ⊖ w                                  | Vochenansicht | Bis Uhrzeit                       | < 11:00 >                       |                                |  |  |  |
| « <                                  |               | Platz                             | < Platz 1 >                     | $\rightarrow \gg$              |  |  |  |
| Zeit                                 | Platz 1       | PI                                | Mehrere Plätze huchen           | 7 Platz 8 Zeit                 |  |  |  |
| 07:00<br>6is 07:30                   |               | Bu                                | Meniere Platze buchen           | en Buchen 66:07:20             |  |  |  |
| 07:30<br>66:08:00                    |               | B. Mitspieler                     | + Nicht besetzt                 | en Buchen 07:30                |  |  |  |
| 08:00<br>bis 08:30                   | Buchen        | В                                 |                                 | an Buchen 08:00                |  |  |  |
| 08:30<br>bis 09:00                   | Buchen        | BL × Abbrechen                    | →w                              | eiter en Buchen 08:30          |  |  |  |
| 09:00<br>bis 09:30                   |               | Buchen Buchen                     | Buchen Buchen Buchen            | Buchen Buchen 09:00            |  |  |  |
| 09:30                                |               |                                   |                                 | 09:30                          |  |  |  |

Wählen Sie Ihren Mitspieler aus, indem Sie auf das + bei Mitspieler klicken. Hier können Sie im nächsten Fenster ein vorhandenes Mitglied suchen und hinzufügen oder die Option "Gast" wählen.

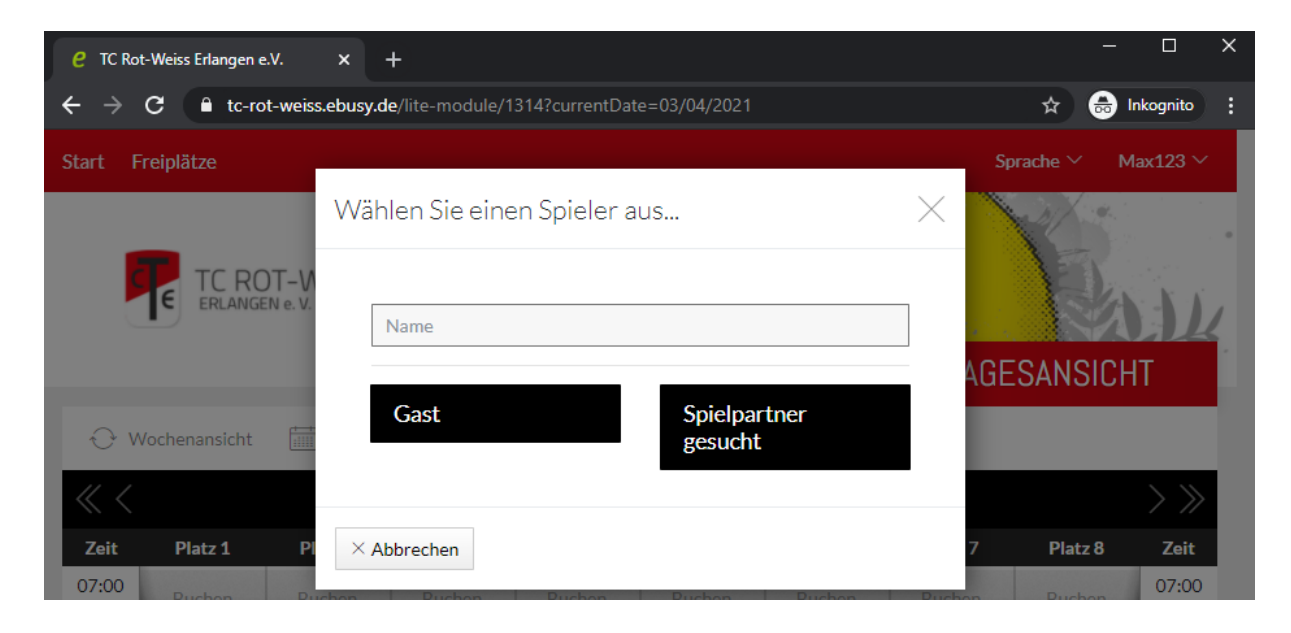

Sie spielen mit einem anderen TC-Mitglied? Super, dann müsste es jetzt so aussehen:

| <i>e</i> TC Rot-Weiss Erlangen e.V. × +                               |          |                                                                                                    |                    |       |         |                    |  |  |  |
|-----------------------------------------------------------------------|----------|----------------------------------------------------------------------------------------------------|--------------------|-------|---------|--------------------|--|--|--|
| ← → C 🔒 tc-rot-weiss.ebusy.de/lite-module/1314?currentDate=03/04/2021 |          |                                                                                                    |                    |       |         |                    |  |  |  |
| Start Freiplätze                                                      |          | Sind alle Angaben richtig?                                                                                     | Sprache ~ Max123 ~ |       |         |                    |  |  |  |
|                                                                       |          | 🗐 Einzel                                                                                                    | En li              |       |         |                    |  |  |  |
|                                                                       |          | 04.03.2021<br>Donnerstag<br>von 10:00 Uhr<br>bis 11:00 Uhr<br>Platz 1                                          |                    | TAGES | ANSICI  | ΗT                 |  |  |  |
| Zoit                                                                  | Dista 1  | 2 Person                                                                                                    | 🖉 Bearbeiten       | - 7   | Dista 9 | Zoit               |  |  |  |
| 07:00                                                                 | Buchen F | Max Mustermann                                                                                                 |                    |       | Buchen  | 07:00              |  |  |  |
| 07:30<br>bis 08:00                                                    | Buchen   | Musterstr. 123<br>91054 Erlangen                                                                               |                    | hen   | Buchen  | 07:30<br>bis 08:00 |  |  |  |
| 08:00<br>bis 08:30                                                    | Buchen B | & Mitspieler                                                                                                   | 🖉 Bearbeiten       | nen   | Buchen  | 08:00<br>bis 08:30 |  |  |  |
| 08:30<br>bis 09:00                                                    | Buchen   | Change and an and a second second second second second second second second second second second second second |                    | nen   | Buchen  | 08:30<br>6is 09:00 |  |  |  |
| 09:00<br>bis 09:30                                                    | Buchen E | M Kontakt                                                                                                    | 🖉 Bearbeiten       | hen   |         | 09:00<br>bis 09:30 |  |  |  |
| 09:30<br>bis 10:00                                                    | Buchen E |                                                                                                    |                    | hen   | Buchen  | 09:30<br>bis 10:00 |  |  |  |
| 10:00<br>55 10:30                                                     | Buchen E | email.de                                                                                                    |                    | hen   |         | 10:00<br>bis 10:30 |  |  |  |
| 10:30<br>55 11:00                                                     | Buchen E | 🖻 Kommentar                                                                                                    | + Hinzufügen       | hen   | Buchen  | 10:30<br>65 11:00  |  |  |  |
| 11:00<br>bis 11:30                                                    | Buchen   | 1                                                                                                    |                    | hen   | Buchen  | 11:00<br>6is 11:30 |  |  |  |
| 11:30<br>55 12:00                                                     | Buchen E |                                                                                                    |                    | hen   |         | 11:30<br>65 12:00  |  |  |  |
| 12:00<br>bis 12:30                                                    | Buchen   | ←Zurück                                                                                                    | ✓ Jetzt buchen     | nen   | Buchen  | 12:00<br>bis 12:30 |  |  |  |

Überprüfen Sie Ihre Angaben und klicken Sie dann auf "Jetzt buchen", um Ihre Tennisstunde im System zu reservieren. Danach sollte eine Bestätigung erscheinen und Ihre gebuchte Stunde wird im System für Sie und alle anderen Mitglieder sichtbar!

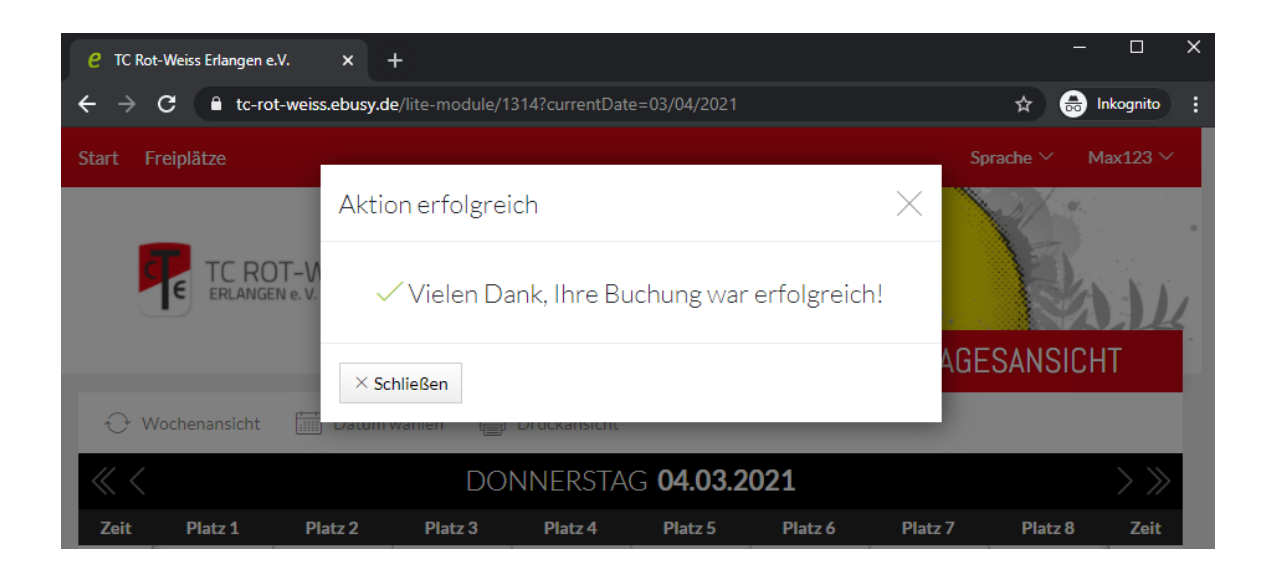

Falls Sie die Stunde stornieren möchten, rufen Sie Ihre Buchung erneut aus dem Stundenplan auf und klicken Sie auf "Buchung entfernen". Sie erhalten im Anschluss Details dazu und einen Hinweis, dass die Buchung erfolgreich entfernt wurde!

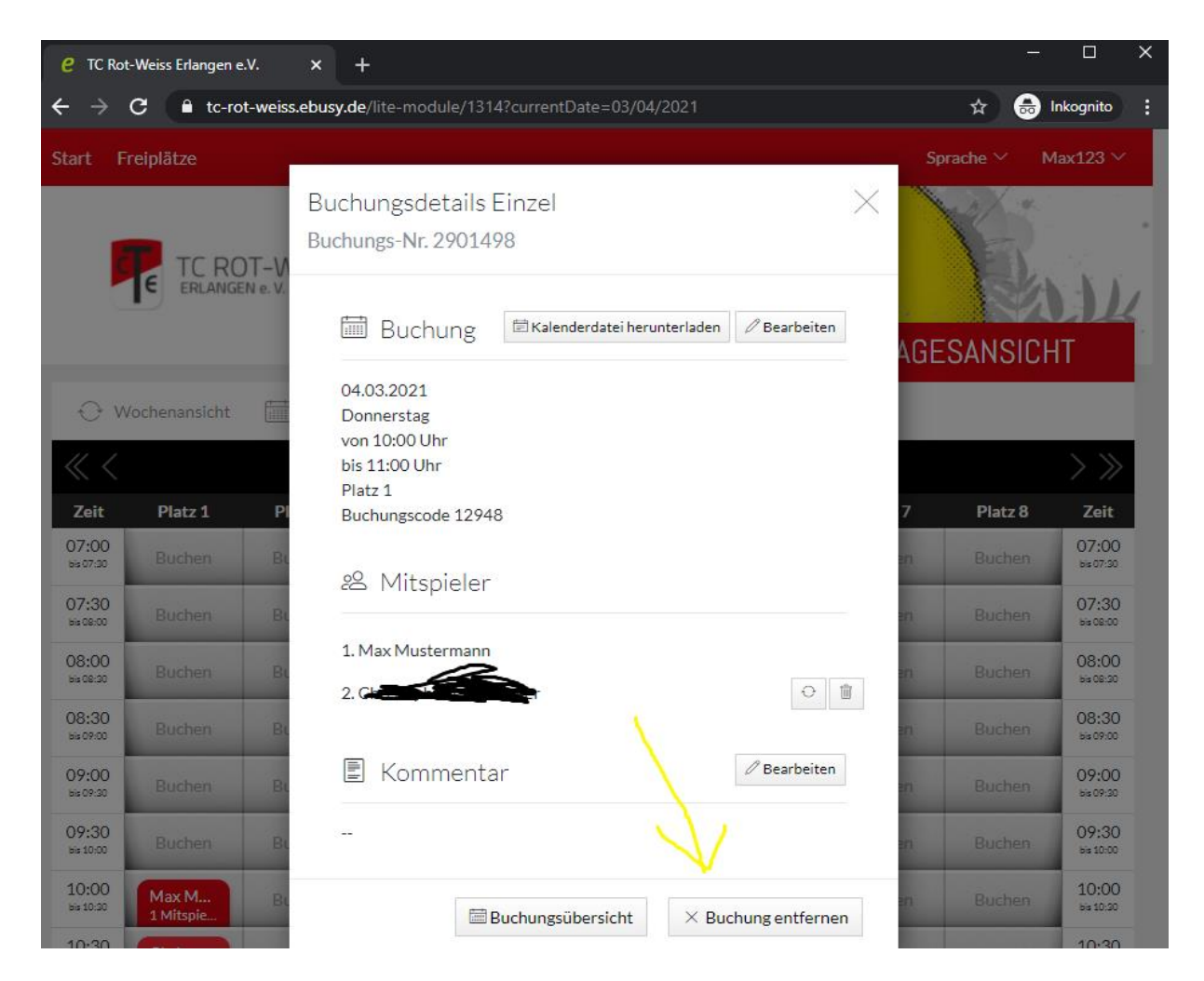

- Hinweis: Möchten Sie mit einem Gast spielen, der kein Mitglied ist? Kein Problem! Wählen Sie hierzu in der vorangegangenen Auswahl "Gast" aus und wählen Sie Ihre Bezahlmethode!
- Je nach Auswahl erhalten Sie zum Saisonende bequem eine Rechnung mit allen offenen Forderungen, oder Sie bezahlen z.B. direkt via Paypal.

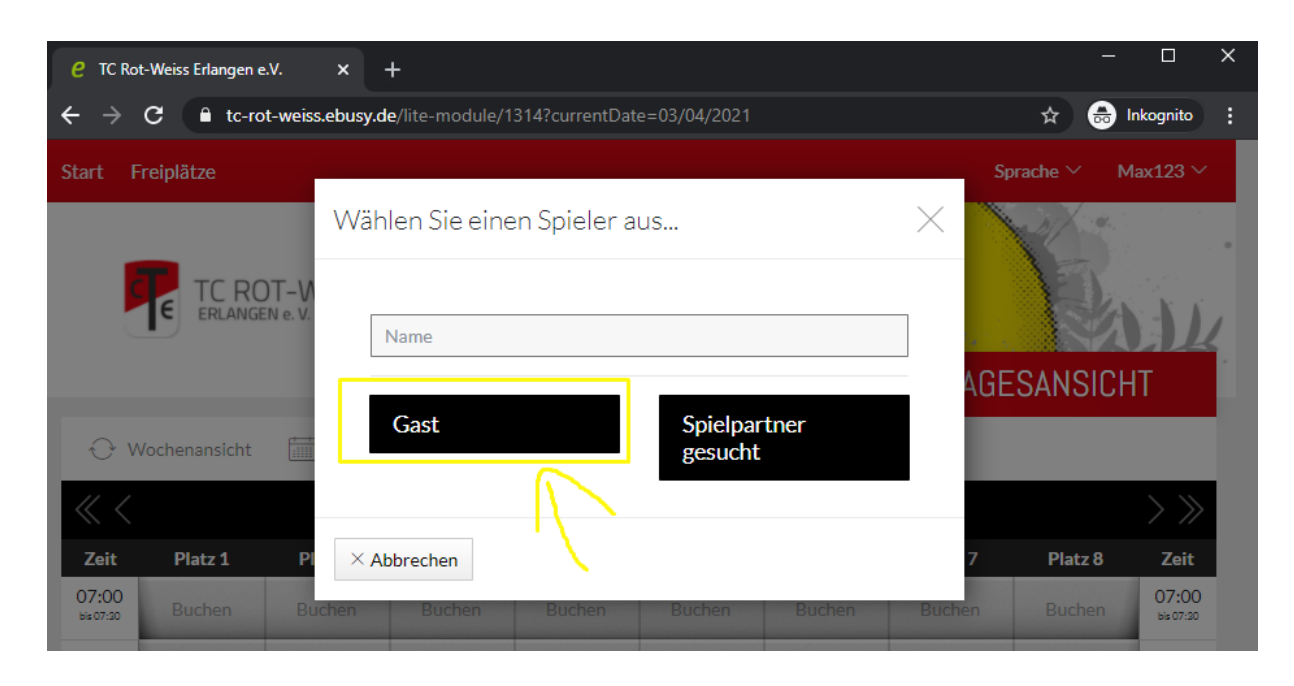

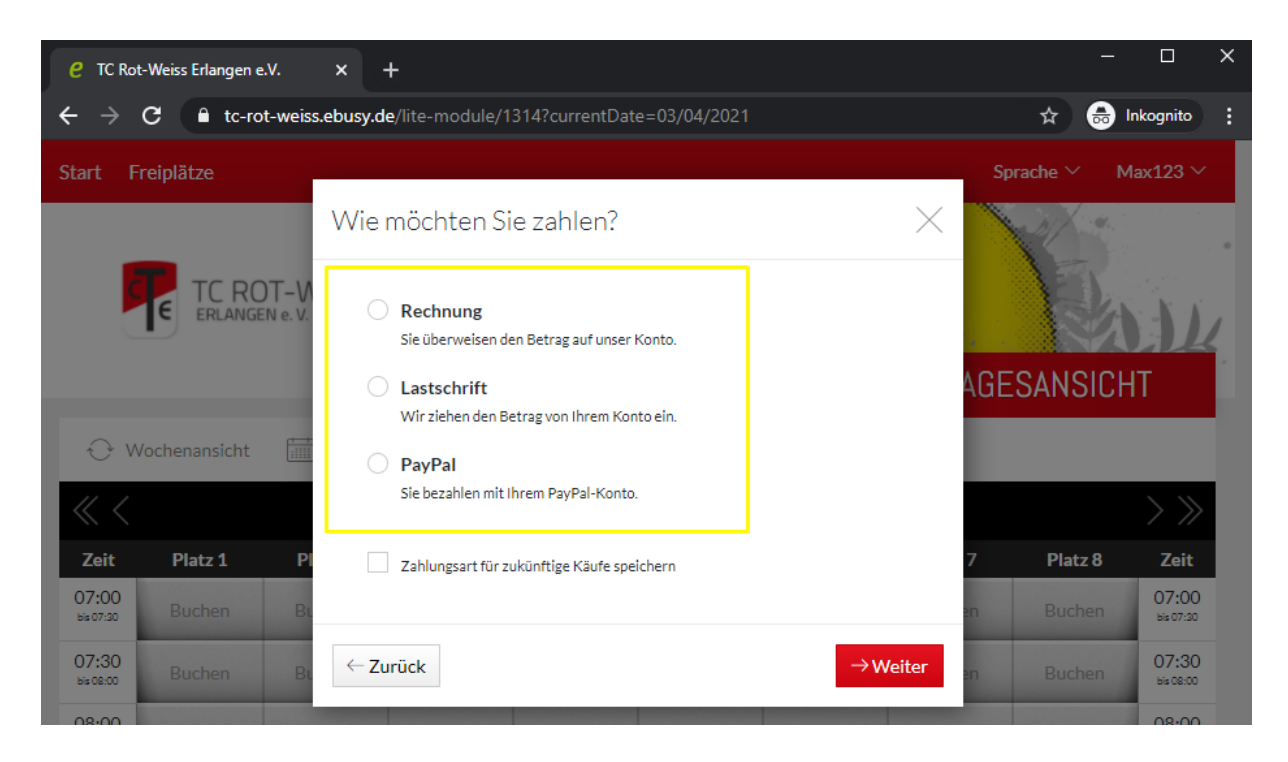

 Abschluss: Zur Kontrolle können Sie in Ihrem Benutzermenü oben rechts unter "Meine Buchungen" alle Buchungen nochmals einsehen. Hier finden sich ggf. auch Ihre Stornierungen.

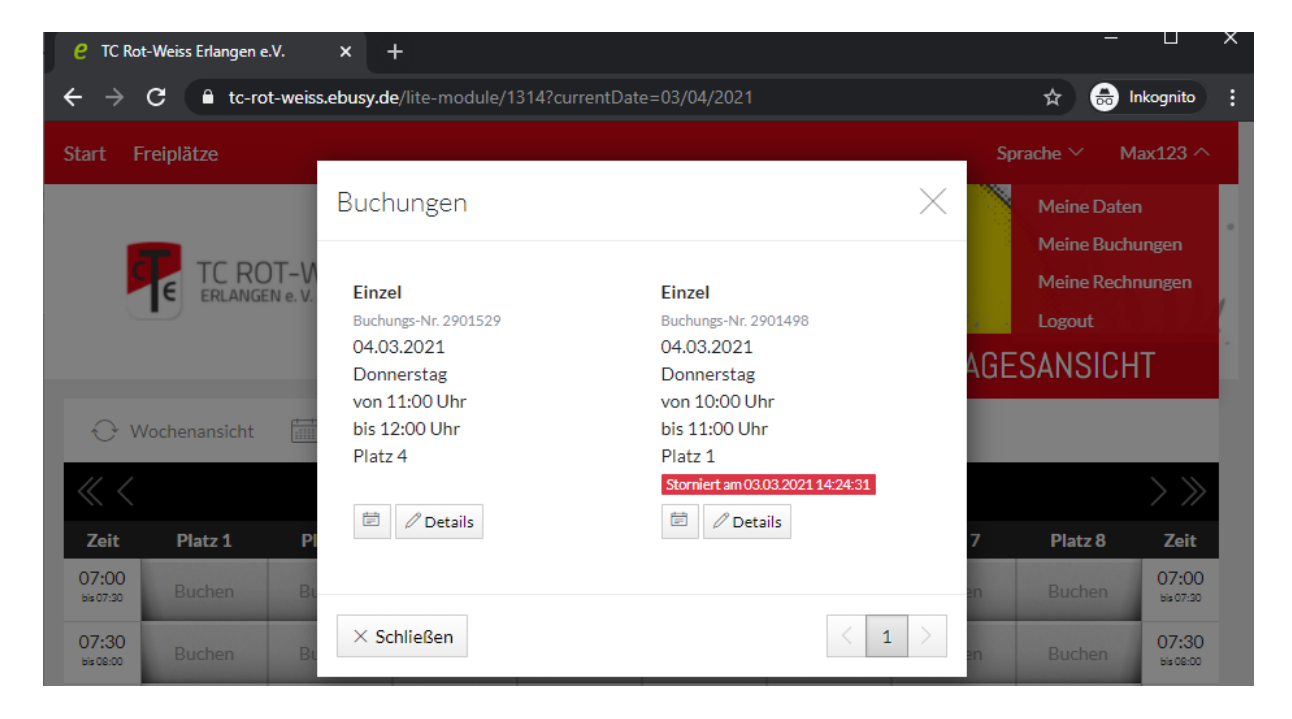

Herzlichen Glückwunsch! Sie haben erfolgreich einen Platz mit unserem neuen Online-Buchungssystem e-BuSy reserviert. Nun nur noch erfolgreich ausloggen und ab zum Tennis! 3

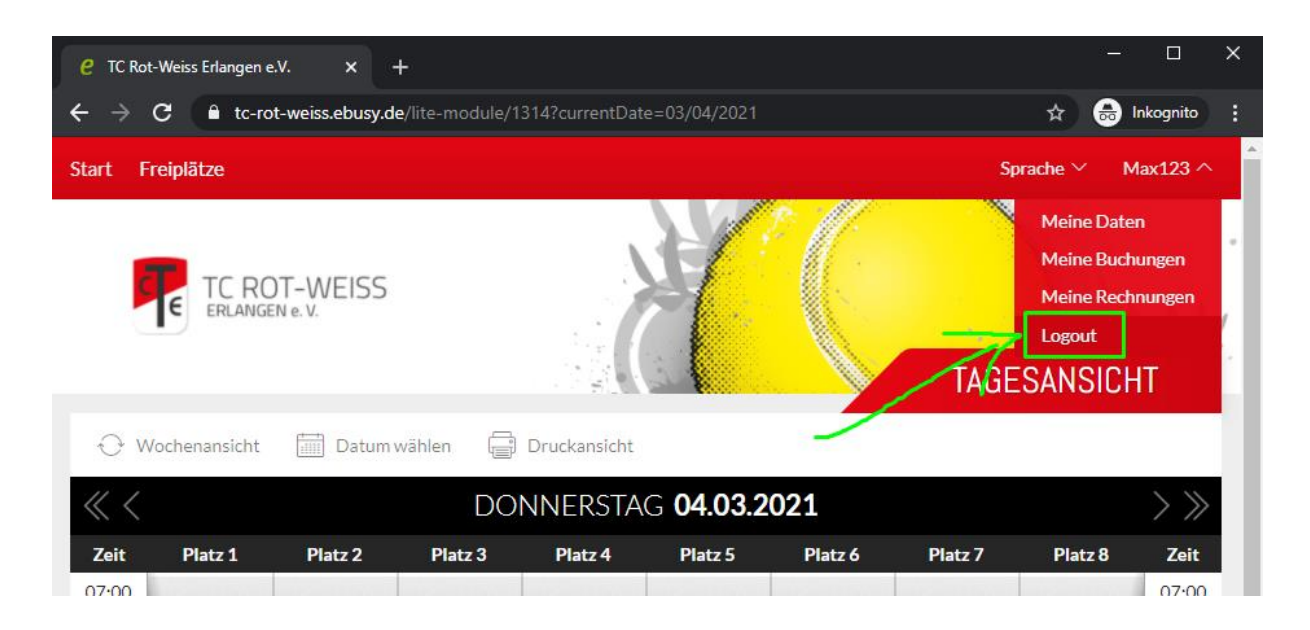

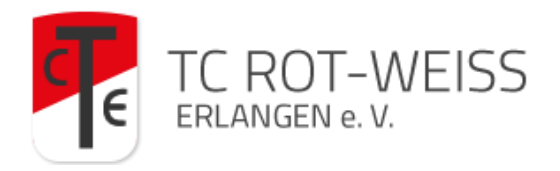

Noch Fragen offen? Probleme beim Anmelden?

Bitte kontaktieren Sie unseren Sportwart und e-BuSy-Beauftragten Christopher Bräuer via

### christopher.braeuer@tc-rot-weiss.de oder unter 0172/1826467!

#### Buchungsregeln

Ab sofort ist die Platzbuchung NUR noch über dieses Portal möglich.

Wir haben versucht unsere alte "Hängetafel" möglichst genau abzubilden, um den Übergang einfach zu gestalten. Sie können im System nichts falsch machen - falls Sie gegen einen Buchungsregel verstoßen sollten, ist die Buchung nicht möglich.

Der Grund wird Ihnen angezeigt.

Hier kurz und knapp die Buchungsregeln:

- Buchung max. 24h im Voraus möglich
- Nur eine Buchung im Voraus möglich
- Nur Einzelbuchungen möglich (30-60 min). Wenn Sie ein Doppel mit mehr als 60min spielen wollen, bitte hintereinander eintragen

Viel Spaß beim Buchen und am Platz! Ihr Team des TC Rot-Weiß Erlangen e.V.